### **I4 - Interface graphique avec Swing**

N. Prcovic

# La bibliothèque Swing

- Swing est une bibliothèque de classes qui permet de créer une interface utilisateur graphique (GUI).
- http://java.sun.com/docs/books/tutorial/uiswing/

# La bibliothèque Swing

- **GUI**  $\rightarrow$  programmation événementielle :
  - On crée un programme par assemblage de différents composants possédant des capteurs d'événements.
  - On associe des méthodes aux différents événements pouvant survenir.
  - Propriété : on ne contrôle pas le flux d'entrée du programme (ensemble des événements et ordre).
- 🧕 GUI :
  - Composants : fenêtres, boutons, champs textuels, menus, etc.
  - Evénements : appui sur un bouton, fermeture de fenêtre, entrée d'un texte dans un champ, etc).

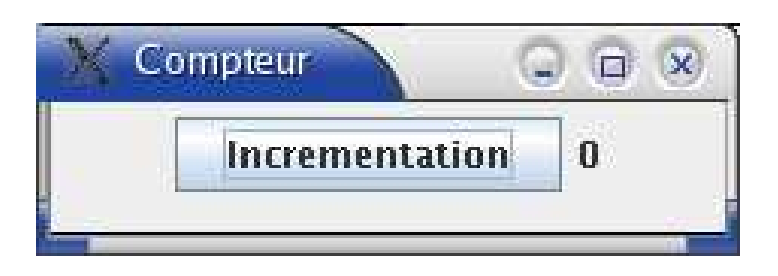

- A chaque fois qu'on clique sur le bouton "incrémentation", on augmente le nombre situé à droite d'une unité.
- Le programme s'arrête quand on fermera la fenêtre.

## **Exemple : programme (extrait)**

```
class Fenetre implements ActionListener {
  private JLabel label = new JLabel("0");
  private int nbClics;
  public void actionPerformed(ActionEvent e) {
     nbClics++;
     label.setText("" + nbClics);
  public void lanceFenetre() {
     JFrame frame = new JFrame("Compteur");
     frame.setDefaultCloseOperation(JFrame.EXIT_ON_CLOSE);
     frame.getContentPane().setLayout(new FlowLayout());
      JButton bouton = new JButton("Incrementation");
     frame.getContentPane().add(bouton);
     frame.getContentPane().add(label);
      bouton.addActionListener(this);
     frame.pack();
     frame.setVisible(true);
```

# Squelette de programme conseillé

```
import java.awt.*;
import java.awt.event.*;
import javax.swing.*;
import javax.swing.event.*;
class Fenetre ... {
   public void lanceFenetre() {
      JFrame frame = new JFrame("Titre");
      frame.setDefaultCloseOperation(JFrame.EXIT_ON_CLOSE);
      frame.pack();
      frame.setVisible(true);
public class TesteFenetre {
   public static void main(String[] args) {
      Fenetre f = new Fenetre();
      f.lanceFenetre();
```

14 - Interface graphique avec Swing - p.6/19

## Création et fermeture de fenêtre

- JFrame frame = new JFrame("Titre"); permet de créer une fenêtre dont le titre sera "Titre".
- frame.setDefaultCloseOperation(JFrame.EXIT\_ON\_CLOSE); indique que la fenêtre se fermera si on clique sur le bouton de fermeture standard des fenêtres.
- Après qu'on ait ajouté tous les composants de la fenêtre, frame.pack(); calcule sa structure interne.
- frame.setVisible(true); permet de rendre la fenêtre visible.

## Ajout de composants dans une fenêtre

frame.getContentPane().setLayout(new FlowLayout());
JButton bouton = new JButton("Incrementation");
frame.getContentPane().add(bouton);
frame.getContentPane().add(label);

- Les instances de JFrame sont composées notamment d'un panneau "contenu", de type Container.
- Il est destiné à recevoir des composants, c'est-à-dire des instances de classes dérivées de Component.
- Container est elle-même une classe qui hérite de Component.
- L'accesseur Container getContentPane() retourne le panneau "contenu" de frame.

## Le gestionnaire de mise en forme

frame.getContentPane().setLayout(new FlowLayout()); Choisit le

*gestionnaire de mise en forme (layout)* de type FlowLayout **pour le panneau.** 

- Les gestionnaires de mise en forme déterminent la façon dont les composants seront disposés automatiquement sur le panneau.
- Ex : en alignant les composants horizontalement au fur et à mesure qu'ils sont ajoutés, en passant à la ligne suivante dès que le bord droit de la fenêtre est atteint.
- Lorsqu'une fenêtre est redimensionnée, les composants se repositionnent automatiquement suivant le même principe mais en fonction des nouvelles dimensions de la fenêtre.

### Le gestionnaire de mise en forme

- Il existe d'autres types de "layout" :
  - BoxLayout : alignement de composants selon un axe horizontal ou vertical.
  - GridLayout : placement des composants dans une grille dont on a donné les dimensions.
  - BorderLayout : place les composants dans une des 5 régions (centre, nord, sud, ouest, est).
  - etc.
- La méthode void add(Component) permet de rajouter un composant au panneau en respectant le "layout".
- Ici, on a ajouté un bouton, puis un label, tous deux des instances de classes qui dérivent de Component.

### **Liaison événement-action**

- Une interface graphique sert à :
  - recevoir des entrées via des événements
  - réagir à ces événements en exécutant certaines actions (des méthodes sont appelées)
  - afficher graphiquement le résultat de ces actions.
- Ex : on associe une méthode à un événement de type "action" pouvant survenir à une instance de JButton grâce à la méthode void addActionListener(ActionListener) (définie dans la classe JButton).
  - Le paramètre de cette méthode est une instance d'une classe implémentant l'interface
     ActionListener et définissant la méthode public

void actionPerformed(ActionEvent).

C'est cette méthode qui sera appelée lorsque qu'on \_\_\_\_\_\_\_\_
 appuiera sur le bouton.

### **Liaison événement-action**

- Il est possible que plusieurs composants associent leur événement "action" à une même instance de ActionListener.
  - Il faut alors pouvoir déterminer quel est le composant source de l'événement à l'intérieur de la méthode actionPerformed.
  - C'est la méthode Object getSource() de la classe ActionListener retournant l'instance de l'objet sur lequel est apparu l'événement qui permet de le déterminer.

#### **Ecouteurs d'événements**

- ActionListener hérite de EventListener, qui est la racine de la hiérarchie des "event listeners".
- Ses autres sous-classes (interfaces) sont :
  - ComponentListener pour réagir quand un composant change de taille, de position ou de visibilité.
  - FocusListener pour réagir quand un composant obtient le focus ou le perd.
  - KeyListener pour que le composant qui a le focus réagisse à l'appui ou au relachement d'une touche.
  - MouseListener pour réagir quand la souris entre ou sort de l'aire d'affi chage du composant ou qu'on clique dessus, qu'on appuie ou qu'on relache un bouton de souris.
  - MouseMotionListener pour réagir au déplacement de la I4 - Interface graphique avec Swing - p.13/19 souris au dessus du composant, qu'un bouton de la souris

#### **Ecouteurs d'événements**

- Chacune de ces interfaces liste sa série de méthodes à définir en réaction aux événements.
- Le paramètre passé à l'exécution de ces méthodes est une instance d'une sous-classe de EventObject et permet de récupérer des informations complémentaires sur l'événement qui est survenu
  - Ex : coordonnées du pointeur de la souris lorsqu'on clique sur la souris.

| ЖВ | outons |     |         |
|----|--------|-----|---------|
|    | Oui    | Non | ??? Non |
|    |        |     |         |

- Application graphique constituée d'une fenêtre contenant un bouton Oui, un bouton Non et deux labels.
  - Le premier label affiche le nom du bouton au-dessus duquel se trouve la souris.
  - Le second label affiche le nom du dernier bouton sur lequel on a cliqué.
- Etat actuel de l'application : le dernier bouton sur lequel on a appuyé est le bouton Non et le pointeur de la souris se trouve en dehors des zones occupés par les boutons.

```
import java.awt.*;
import java.awt.event.*;
import javax.swing.*;
import javax.swing.event.*;
class Fenetre implements ActionListener, MouseListener {
   private JButton boutonOui = new JButton("Oui");
   private JButton boutonNon = new JButton("Non");
   private JLabel etat = new JLabel("????");
   private JLabel choix = new JLabel("???");
  // La méthode à défi nir quand
  // on implémente ActionListener :
   public void actionPerformed(ActionEvent e) {
      if(e.getSource() == boutonOui)
         choix.setText("Oui");
      if(e.getSource() == boutonNon)
         choix.setText("Non");
```

```
// Les 5 méthodes à défi nir quand
// on implémente MouseListener :
public void mouseEntered(MouseEvent e){
   if(e.getSource() == boutonOui)
     etat.setText("Oui");
  if(e.getSource() == boutonNon)
     etat.setText("Non");
}
public void mouseExited(MouseEvent e){
   etat.setText("???");
}
public void mouseClicked(MouseEvent e){}
public void mousePressed(MouseEvent e){}
public void mouseReleased(MouseEvent e){}
```

public void lanceFenetre(){
 JFrame frame = new JFrame("Boutons");
 frame.setDefaultCloseOperation(
 JFrame.EXIT\_ON\_CLOSE);

Container panneau = frame.getContentPane(); panneau.setLayout(new FlowLayout()); panneau.add(boutonOui); panneau.add(boutonNon); panneau.add(etat); panneau.add(choix);

boutonOui.addActionListener(this); boutonOui.addMouseListener(this); boutonNon.addActionListener(this); boutonNon.addMouseListener(this);

```
frame.pack();
frame.setVisible(true);
}
public class TesteFenetre {
    public static void main(String[] args) {
        Fenetre f = new Fenetre();
        f.lanceFenetre();
    }
}
```